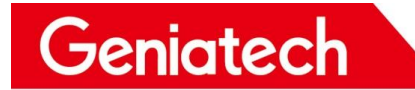

# Smarc3399 Software Burning methods

V1.0

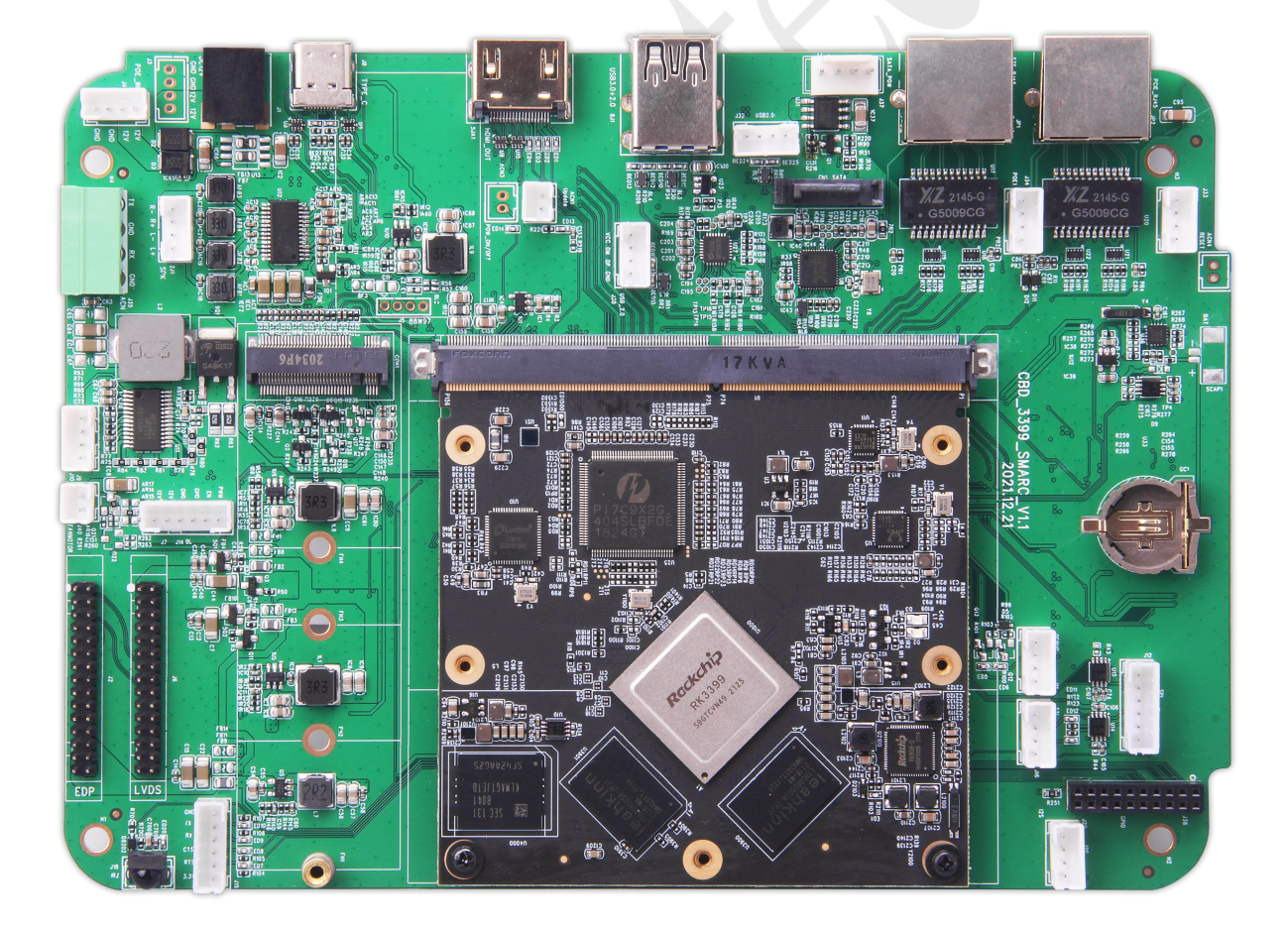

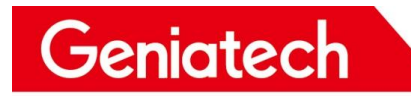

# Content

| REVISION HISTORY                           | 3  |
|--------------------------------------------|----|
| 1. SMARC3399 OS                            | •• |
| 2.SMRAC3399 Android 10.0 burning methods   | •• |
| 2.1Installation prerequisites              |    |
| 2.2Step 1. Setting up the burn environment | .4 |
| 2.3Step 2. Bring the board into burn mode  | .7 |
| 2.4Step 3. Reboot and enjoy                | .8 |
| 3.Question& Answer                         | .8 |

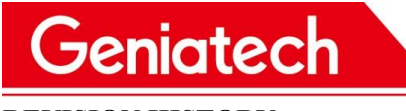

| DATE       | REVISION | REVISIO | COMM            | INITIALS |
|------------|----------|---------|-----------------|----------|
|            | ТҮРЕ     | N #     | ENTS            |          |
| 07/30/2022 | Major    | 1.0     | Initial version | YYJ      |
|            |          |         |                 |          |
|            |          |         |                 |          |
|            |          |         |                 |          |
|            |          |         |                 |          |
|            |          |         |                 |          |

Room 02-04, 10/F, Block A, Building 8, Shenzhen International Innovation Valley, Dashi Road, Nanshan District, Shenzhen, Guangdong, China Emai: support@geniatech.com Tel: (+ 86) 755 86028588

# Geniatech

# **1.SMARC3399 OS**

SMARC3399 currently supports the system: Android 10.0/Debian

# 2.SMRAC3399 Android 10.0 burning methods2.1 Installation prerequisites

- Type-c data cable
- Host PC
- SMARC3399 Board
- Tweezers

# 2.2Step 1. Setting up the burn environment

Driver Download link:

https://mega.nz/file/p6pCVQSY#hq251ZW46uJAhBPCzLbvf6FIGg74Caim6zdvyQOi2d8

Download the tools from below website:

https://mega.nz/file/Ez4UwSIC#9MeZmbYQBhFHYVjqHbKcMrFHUkKCJ5ThWiXjql5kabg

- 1) Unzip the Driver file DriverAssitant\_v4.5.zip on your PC, and run DriverInstall.exe ;
- 2) Unzip AndroidTool\_v2.71\_burn\_tool.zip on your PC, open the config.ini file and

modify the value of Selected to 2 :

|    | Geniatech                 |                   |            | Shenzhei | www.geniate |
|----|---------------------------|-------------------|------------|----------|-------------|
|    | 名称                        | 修改日期              | 类型         | 大小       |             |
|    | 📕 bin                     | 2017/11/15 18:12  | 文件夹        |          |             |
|    | Language                  | 2017/11/15 18:12  | 文件夹        |          |             |
|    | Log                       | 2019/3/21 12:28   | 文件夹        |          |             |
|    | J. Output                 | 2018/12/19 17:28  | 文件夹        |          |             |
|    | 退 Output_                 | 2018/12/19 16:59  | 文件夹        |          |             |
|    | 🔀 AndroidTool.exe         | 2017/11/15 18:12  | 应用程序       | 1,076 KB |             |
|    | 1003 Android开发工具手册.pdf    | 2017/11/15 18:12  | 看图王 PDF 文件 | 1,507 KB |             |
|    | Config.cfg                | 2019/3/15 11:28   | CFG 文件     | 8 KB     |             |
|    | 🗿 config.ini 🛛 🛶 🚽        | 2019/2/28 16:04   | 配置设置       | 2 KB     |             |
|    | config.null.std.cfg       | 2019/3/15 11:27   | CFG 文件     | 8 KB     |             |
| L  | config.origin.cfg         | 2017/11/15 18:12  | CFG 文件     | 8 KB     |             |
| ſ  | 🥘 config.ini - 记事本        |                   |            |          |             |
|    | 文件(F) 编辑(E) 格式(O) 查看(V) 幕 | 骤助(H)             |            |          |             |
|    | #选择工具语言:Selected=1(中)     | 文);Selected=2(英文) | English    |          |             |
| Į. | [Language]                |                   |            |          |             |
| L  | Kinds=2                   |                   |            |          |             |
| L  | Selected=2                |                   |            |          |             |
| L  | LangPath=Language\        |                   |            |          |             |
| h  | Lang1File=Chinese ini     |                   |            |          |             |
| L  | Lang1FontName=字体          |                   |            |          |             |
|    | Lang1FontSize=9           |                   |            |          |             |
| 1: | Lung I ontoize - o        |                   |            |          |             |
| 4  | Lang2File=English.ini     |                   |            |          |             |
| 5  | Lang2FontName=Arial       |                   |            |          |             |
|    | Lang2FontSize=9           |                   |            |          |             |
|    | Lunger ontoire o          |                   |            |          |             |

3) Run AndroidTool.exe under the "AndroidTool\_Release\_v2.71" folder, and select

firmware:

Firmware download link and unzip :

https://mega.nz/file/EHNjEYqQ#61eprLz3Uz8i9P3IYOKmmNS3JegIfX\_L0ScyXS6S-3c

#### Shenzhen Geniatech Inc. . Ltd.

ch.com

# Geniatech

#### Shenzhen Geniatech Inc., Ltd.

www.geniatech.com

|                                                                                                    | — L X |
|----------------------------------------------------------------------------------------------------|-------|
| Download Image Upgrade Firmware Advanced Function<br>Firmware Upgrade Switch EraseFlash<br>2<br>Fw Ver: Loader Ver: Chip Info: |       |
| Firmware:                                                                                                    |       |
| No Devices Found                                                                                                    |       |
|                                                                                                    |       |
| Download Image Upgrade Firmware Advanced Function   Firmware Upgrade Switch EraseFlash                                         |       |
| Fw Ver: 7.1.00 Loader Ver: 1.15 Chip Info: RK330C                                                                              |       |
| Firmware: C:\Users\Administrator\Desktop\update.img                                                                            |       |
| Firmware: C:\Users\Administrator\Desktop\update.img                                                                            |       |

4) Do not plug in power, Connect a 2pin holder with tweezers (pictured), and connect your PC and the board through the Type-C data cable, then plug-in power-adapter, ( then turn on the power switch if the board has it ), Connect for 5-10 seconds until appear "Found One LOADER Device" in the tool, see the pictures below:

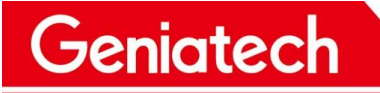

#### Shenzhen Geniatech Inc., Ltd.

www.geniatech.com

| KKDevTool v2.71 – 🗆 X                                                 |
|-----------------------------------------------------------------------|
| Download Image Upgrade Firmware Advanced Function                     |
| Firmware Upgrade Switch EraseFlash                                    |
| Fw Ver:     7.1.00     Loader Ver:     1.15     Chip Info:     RK330C |
| Firmware: C:\Users\Administrator\Desktop\update.img                   |
|                                                                       |
|                                                                       |
|                                                                       |
|                                                                       |
|                                                                       |
| Found One LOADER Device                                               |

## 2.3Step 2. Bring the board into burn mode

- 1) Before Uprade, Erasing operation occurs first, Click "EraseFlash".
- 2) After Erase Flash, Click "Upgrade" and the upgrade details will be displayed on the

right, when the upgrade is complete, the box will restart automatically:

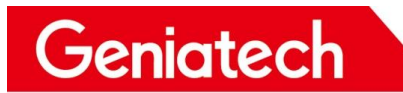

| vnload Image                     | Upgrade Firmware Advanced Function                                                                   |                   | Test Device Start<br>Test Device Success                                                                                                    |  |
|----------------------------------|----------------------------------------------------------------------------------------------------|-------------------|----------------------------------------------------------------------------------------------------|--|
| Firmware<br>Fw Ver:<br>Firmware: | Upgrade Switch EraseFlash      7.1.00   Loader Ver:   1.15     C:\Users\Administrator\Desktop\update | Chip Info: RK330C | Check Chip Start<br>Check Chip Success<br>Get FlashInfo Start<br>Get FlashInfo Success<br>Prepare IDB Start<br>Prepare IDB Start<br>Download IDB Start<br>Download Firmware Start<br>Download Firmware Start<br>Download Firmware Success<br>Reset Device Start<br>Reset Device Start |  |
|                                  |                                                                                                    |                   | Upgrade Complet                                                                                                    |  |

# 2.4Step 3. Reboot and enjoy!

After burning is completed, connect to the LVDS screen, power supply through DC IN, you can experience.

### **3.Question& Answer:**

**Q**: Can not connect to the PC via USB cable?

A:1.Please confirm whether it is a USB data cable, not a charging cable.

2.Please can't plug in power first, press and hold the update button first, connect your

PC and the box through the USB data cable, then plug-in power-adapter, ( then turn on the

power switch if the box has it ), hold the button for 5-10 seconds;

3.If none of the above works, please change a PC,or USB cable,or change a USB port on PC;

Q: Appear"Found One MASKROM Device" in the tool, not"Found One LOADER

Device"?

Geniatech

A: Please click the EraseFlash option, waiting for completion, and then click "Upgrade" option…

Q: The update fail details has displayed on the right, not device Success?

A:1.Please try to download the firmware again,or check the MD5 value of the firmware with the provider;

2.Please change a type-C cable to retry,or change the USB port on the PC,preferably USB3.0,or change a PC to retry.